# **Uninstalling YouGov Pulse on Windows**

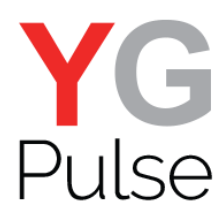

### Step 1

Open "Settings" (or "Control panel", depending on your Windows version). Select "System"-> "Apps" (or "Programs"-> "Uninstall a Program")

| Settings |                                        |                                       |                             |                                     | -                                                 | × |
|----------|----------------------------------------|---------------------------------------|-----------------------------|-------------------------------------|---------------------------------------------------|---|
|          |                                        |                                       | Windows Settings            |                                     |                                                   |   |
|          |                                        | Find a set                            | ting                        | 0                                   |                                                   |   |
|          |                                        | Fillu a sec                           | ung                         | 7                                   |                                                   |   |
|          |                                        |                                       |                             |                                     |                                                   |   |
|          | 口                                      |                                       |                             |                                     | Q                                                 |   |
|          | System                                 | Devices                               | Network & Internet          | Personalisation                     | Accounts                                          |   |
|          | Display, notifications, apps,<br>power | Bluetooth, printers, mouse            | WiFi, flight mode, VPN      | Background, lock screen,<br>colours | Your accounts, email, sync,<br>work, other people |   |
|          |                                        |                                       |                             |                                     |                                                   |   |
|          | <b>D</b> .                             | CL.                                   | $\cap$                      | $\bigcirc$                          |                                                   |   |
|          | À字                                     | C7                                    |                             | $\sim$                              |                                                   |   |
|          | Speech, region, date<br>Date & time    | Narrator, magnifier,<br>high contrast | Privacy<br>Location, camera | Windows Update,<br>recovery, backup |                                                   |   |
|          |                                        | Narrator                              |                             | Recovery                            |                                                   |   |
|          |                                        |                                       |                             |                                     |                                                   |   |
|          |                                        |                                       |                             |                                     |                                                   |   |
|          |                                        |                                       |                             |                                     |                                                   |   |
|          |                                        |                                       |                             |                                     |                                                   |   |
|          |                                        |                                       |                             |                                     |                                                   |   |
|          |                                        |                                       |                             |                                     |                                                   |   |
|          |                                        |                                       |                             |                                     |                                                   |   |
|          |                                        |                                       |                             |                                     |                                                   |   |
|          |                                        |                                       |                             |                                     |                                                   |   |

#### Step 2

Locate the YouGov Pulse entry and select

← Settings × Paid WiFi & Mobile Microsoft Corporation 8.00 KB 10/08/2018 🛞 Home 69.7 MB 13/08/2018 Panda Dome Panda Security Find a setting P System People Microsoft Corporation 8.00 KB 10/08/2018 🖵 Display 3.13 MB 10/08/2018 Photos Microsoft Corporation IΞ Share 28.0 KB 10/08/2018 S Skype Skype ☐ Apps for websites Apps & features Sticky Notes Microsoft Corporation 8.00 KB Storage usage Tips Microsoft Corporation 16.0 KB 10/08/2018 Choose a drive to see what's taking up space. Download maps to search for places and g et directions even when you're not connected to the Internet. 8.00 KB 10/08/2018 Weather Microsoft Corporation 16.0 KB 15/08/2018 Tablet mode Xbox Microsoft Corporation 16.0 KB 15/08/2018 ⊡ Snap YouGovPulse RealityMine Ltd 11.0 MB 19/08/2018 Projecting to this PC Associate apps with websites Modify Uninstall About Change product key or upgrade your edition of Windows Additional sound settings

# Step 3

|            |                                                                               |                                                          | -                                                |  |   |  |   |
|------------|-------------------------------------------------------------------------------|----------------------------------------------------------|--------------------------------------------------|--|---|--|---|
| ÷          | Settings                                                                      |                                                          |                                                  |  | _ |  | × |
| ٢          | Home                                                                          | Paid WiFi & Mobile     Microsoft Corporation             | 8.00 KB<br>10/08/2018                            |  |   |  |   |
| Fir        | nd a setting $ ho$                                                            | Panda Dome<br>Panda Security                             | <b>69.7 MB</b><br>13/08/2018                     |  |   |  |   |
| Syste      | em<br>Direlau                                                                 | People<br>Microsoft Corporation                          | 8.00 KB<br>10/08/2018                            |  |   |  |   |
| UE I       | Share                                                                         | Photos<br>Microsoft Corporation                          | 3.13 MB<br>10/08/2018                            |  |   |  |   |
| 15         | Apps for websites                                                             | Skype<br>Skype                                           | 28.0 KB<br>10/08/2018                            |  |   |  |   |
| Q          | Apps & features                                                               | Sticky Notes<br>Microsoft Corporation                    | 8.00 KB<br>10/08/2018                            |  |   |  |   |
| $\bigcirc$ | Storage usage                                                                 | Tips                                                     | 16.0 KB                                          |  |   |  |   |
| _          | Choose a drive to see what's taking up                                        | Microsoft Corporation                                    | 10/08/2018                                       |  |   |  |   |
| Щ          | Download maps to search for places and<br>get directions even when you're not | Voice Recorder<br>Microsoft Corporation                  | 8.00 KB<br>10/08/2018                            |  |   |  |   |
| Ę6         | Connected to the Internet.<br>Tablet mode                                     | Weather<br>Microsoft Corporation                         | 16.0 KB<br>15/08/2018                            |  |   |  |   |
| 0          | Snap                                                                          | Xbox<br>Microsoft Corporation                            | 16.0.KR<br>This app and its related info will be |  |   |  |   |
| Ð          | Projecting to this PC                                                         | YouGovPulse<br>RealityMine Ltd                           | uninstalled.                                     |  |   |  |   |
| æ          | Associate apps with websites                                                  |                                                          | Maraliza Hudanaali                               |  |   |  |   |
| 0          | About                                                                         |                                                          | Modily                                           |  |   |  |   |
|            |                                                                               |                                                          |                                                  |  |   |  |   |
|            |                                                                               | Change product key or upgrade your<br>edition of Windows |                                                  |  |   |  |   |
|            | Additional sound settings                                                     |                                                          |                                                  |  |   |  |   |

Select "Uninstall" and confirm "Uninstall" again to start the uninstallation process.

## Step 4

Click "Uninstall" to finish the process.

| Visit       Visit         Visit       Visit         Vi | – x<br>Uninstall |
|----------------------------------------------------------------------------------------------------|------------------|
|                                                                                                    | Cancel           |

### Step 4

"Close" the window when done.

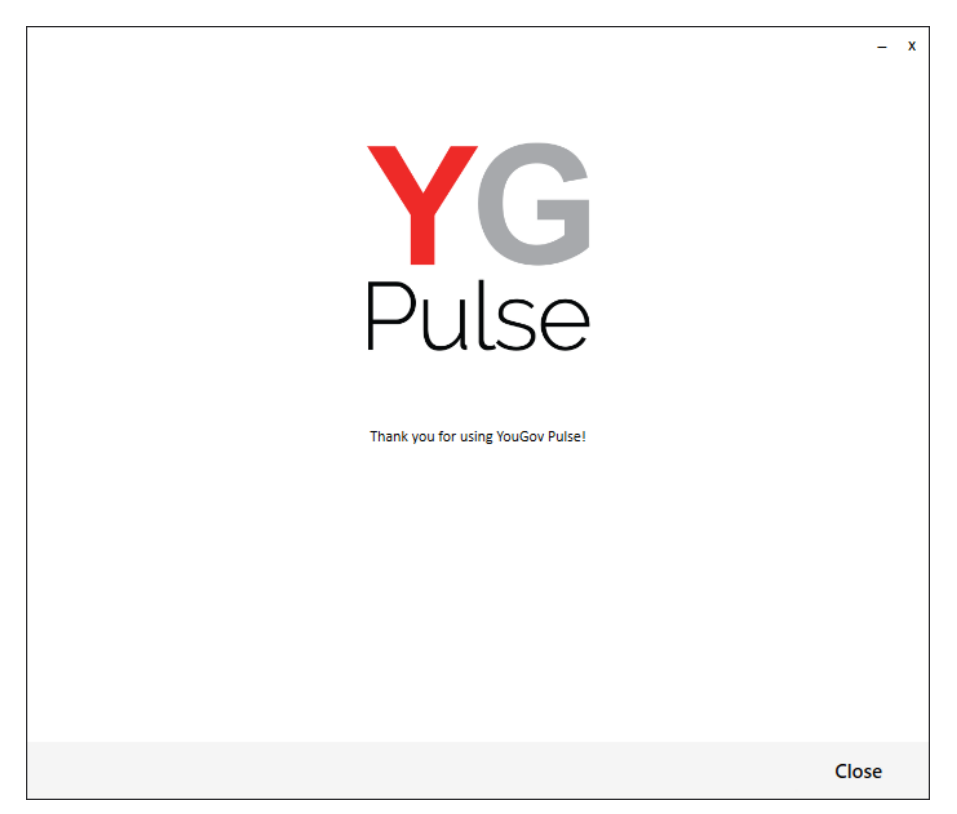

NOTE: If you manually remove the Chrome extension, you will not be able to add it again without uninstalling and reinstalling Google Chrome completely. Please uninstall the app and allow the uninstallation process to remove the Google Chrome extension automatically.